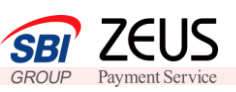

2

3

ゼウス売上管理画面にログインをします

| リ元上官理凹回ロワイン                                                                                                    |                                                                                                    |  |  |  |  |
|----------------------------------------------------------------------------------------------------|----------------------------------------------------------------------------------------------------|--|--|--|--|
| 売上管理画面ログイン<br>                                                                                                    | 当社のセキュリティ                                                                                                    |  |  |  |  |
| ID<br>ソフトキーボードを使う                                                                                                    | 17000778(44)<br>17000778(44)<br>17000778(44)<br>17000778(44)<br>0-マーク取得について                                                                                  |  |  |  |  |
| バスワード<br>ソフトキーボードを使う<br>ログイン                                                                                                    |                                                                                                    |  |  |  |  |
| <u>※ログインできない方はこちら</u>                                                                                                    | ※ロゴマークの無新使用は禁止されております。                                                                                                    |  |  |  |  |
| <ul> <li>「パスワード忘れ設定」に電話番号・メールアドレスのご登録をいただいていない場合、登録画面が表示されます。</li> <li>キーロガー対策のため、ID・パスワードの入力にはポッフトキーボードaを<br/>利用おわっンを本動的します。</li> </ul> | やり入ては、加速の構成用サイトゼウスマーチャントウラブ<br>(2006)に変更した料理す。<br>2006では登録日本変更得え、各種マニュアルのグウン<br>ロードをはしめ、不正利用物止業や表上FPの経済など<br>経々な情報を無料して個徴。24月81-たけとす。<br>※表上智慧達面へのログインが必要です。 |  |  |  |  |
| **キーロガーに関する説明はこちら<br>■ ID・パスワードは大切に保留いただき、お忘れになったり、<br>紛失することがないよどれぐれも十分ご注意ください。                                                         | ■ 1000000 COAL 7401000 CAL 2400000 CAL 24000000000000000000000000000000000000                                                                                |  |  |  |  |

こちらはメールにてご案内をいたします ログインID・仮PWをご利用の上、ログイ ンしてください

## システム設定に必要な「IPコード」をご確認ください

| 各種設定           設定情報確認           ノスドカード毎ヶ日年 | <ul> <li>● 各種設定情報確認</li> </ul> |            |  |  |  |  |  |  |  |
|--------------------------------------------|--------------------------------|------------|--|--|--|--|--|--|--|
| システム利用料お支払いカード<br>登録フォーム                   | 基本情報                           |            |  |  |  |  |  |  |  |
| +F 445700                                  | Pコード                           | 1234567890 |  |  |  |  |  |  |  |
| チェーワー管理                                    | サイト名                           | *          |  |  |  |  |  |  |  |
| 新規グループ作成                                   | サイトURL                         | *          |  |  |  |  |  |  |  |
| ユーザー一覧                                     | ご利用代金の請求名                      | *          |  |  |  |  |  |  |  |
| 操作履歴参照                                     | 利用可能な国際ブランド                    | *          |  |  |  |  |  |  |  |
| 自分の設定                                      | = 支払区分                         | *          |  |  |  |  |  |  |  |
| パスワードの変更                                   |                                |            |  |  |  |  |  |  |  |

左側のメニューの中から、「設定情報確認」をクリック→「表示」をクリック→ IPコードを 確認します

IPコードとは、5桁または10桁の数字を指します

#### 貴社ご利用システム(例:ショッピングカート)とゼウス決済システム との接続を行います

■ご利用システムがゼウスと連携している場合 →貴社ご利用システムの管理画面にログインし、IPコードの登録をお願いいたします (システムによって設定方法が異なりますので、ご不明点はシステム会社へご確認ください。 またIPコード登録手続きは、貴社自身で行わなくてもよいシステムもございます)

■自社で構築したシステムにゼウス決済サービスを接続する場合 →ゼウス営業担当よりお渡しする【システム設定マニュアル】※をご確認の上、 設定をお願いいたします

※システム設定マニュアルは資料p.4でご案内しているゼウスマーチャントクラブサイト からもダウンロードが行えます。

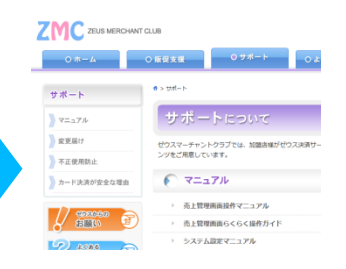

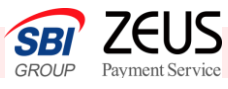

# 4 売上管理画面より、【テストカード番号】をご確認ください

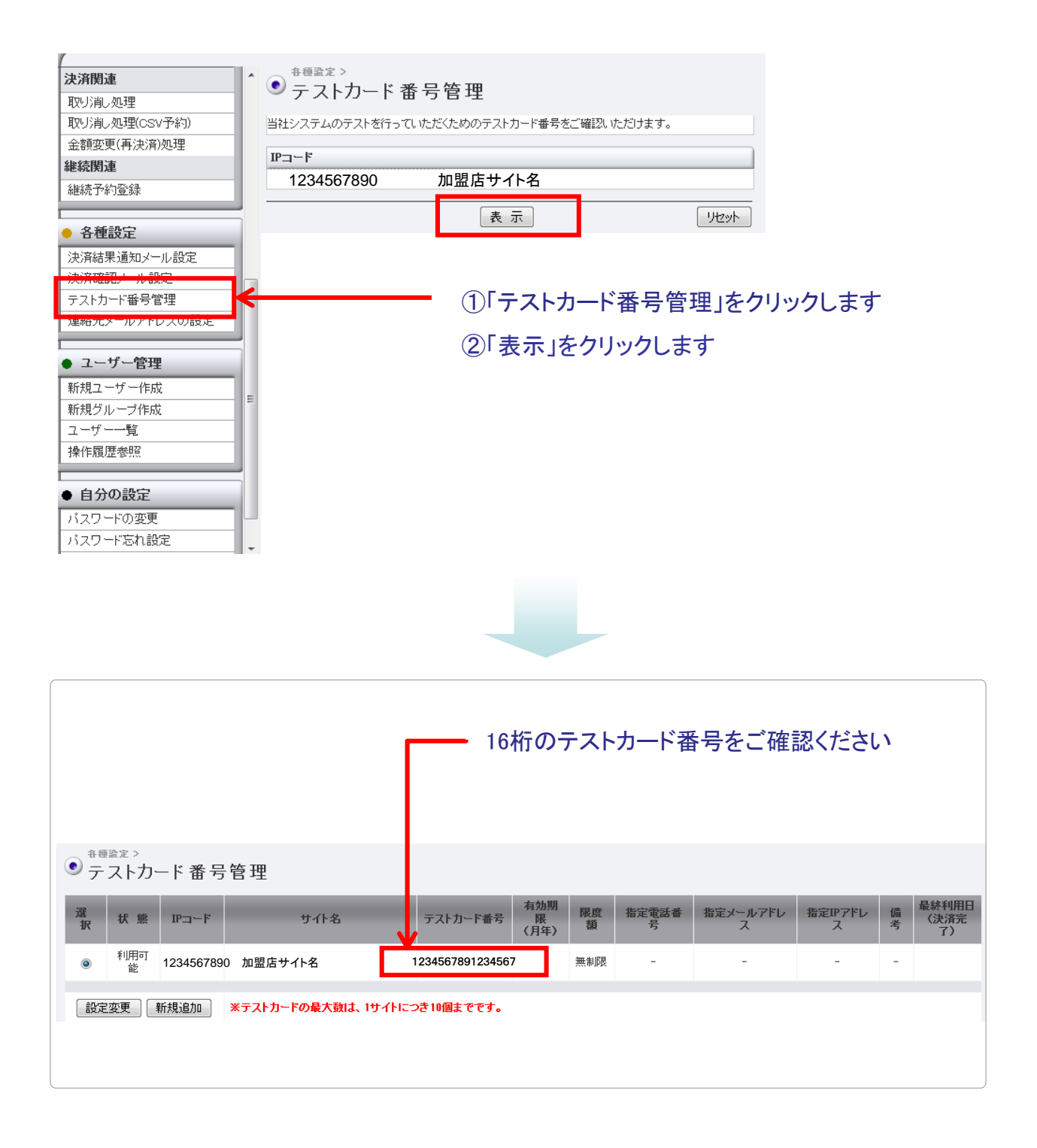

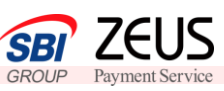

5

### 接続が正常にできているか、テスト決済をしてご確認ください

ゼウスが発行する【テストカード番号】を利用して、加盟店様サイトにてクレジット決済を行います ※下記購入の流れはサンプルです。尚、入力フォーマットの構成は下記と異なっても問題ござい ません

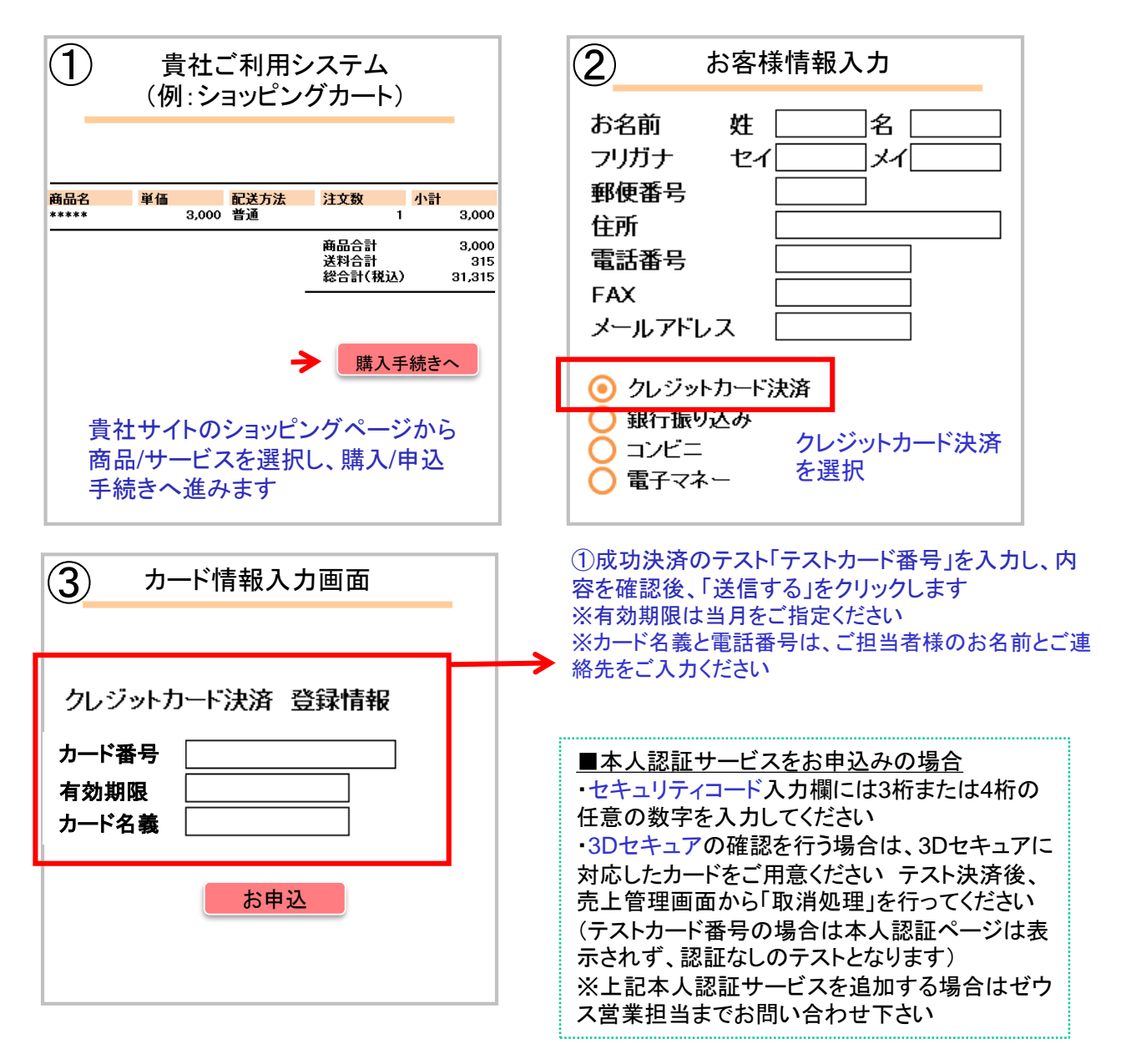

※決済成功、失敗の画面は、レスポンスを受けて表示されるよう、作成ください 詳細はゼウス営業担当者からお渡しするシステム設定マニュアルをご覧ください

加盟店様への決済結果はメールにて送信します ※送信先メールアドレスは、管理画面から簡単に登録変更が可能です メニューの【設定情報確認】→メール関連【決済結果通知メール】の【設定変更】をクリック ご希望のメールアドレスをご登録ください ※決済結果通知メール配信をストップする際には、ゼウスまでご連絡ください ゼウス側でメール配信停止処理をいたします ※CGIで決済結果を通知することも可能です 詳細は、ゼウス営業担当にお問い合わせください

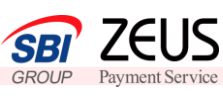

6

売上管理画面より決済結果をご確認ください

| 1                                                                                                    |                         | <b>各麵种壶 &gt; 违济</b> 朗油 >                     |          |       |                |           |                  | 1   | 油这件词   | キテたクロ                |                |
|----------------------------------------------------------------------------------------------------|-------------------------|----------------------------------------------|----------|-------|----------------|-----------|------------------|-----|--------|----------------------|----------------|
| インフォメーション                                                                                                    | <u>í</u>                | ● 決済状況表示                                     |          |       |                |           |                  |     | 大角八儿   | 水小をワワ                | 99             |
| お知らせ                                                                                                    |                         | 個々の決済履歴をご確認しただけます。                           |          |       |                |           | し                | より  |        |                      |                |
| ・ローン = コ = のカーバ]<br>  決済結果・エラーメッセ                                                                                                    | ージー覧                    |                                              |          |       |                |           |                  |     |        |                      |                |
|                                                                                                    |                         |                                              |          |       |                |           |                  |     |        |                      |                |
| ● 各種検索                                                                                                    |                         |                                              |          |       |                |           |                  | 6   | 左升七中   |                      | 化中土            |
| 油溶胆油                                                                                                    |                         | ■ 期間 ※期間または検索キーワードを必ず指定してください                |          |       |                |           |                  |     | 牛们拒د   | か、年月日                | 拍走で            |
| 決済状況表示                                                                                                    |                         | ※2010年05月以前077 一対は参照                         | (COREN.  |       |                |           |                  | 選   | 択します   |                      |                |
| (決済データダウンロード                                                                                                    |                         | ◎ 在日兆空                                       | 2010年 🚽  | 11月 - | ]              |           |                  |     |        |                      |                |
| 継続関連                                                                                                    |                         | <ul> <li>○ 年月11定</li> <li>● 年日日指定</li> </ul> | 2010年 -  | 11月 👻 | 16日 🗸          |           |                  |     |        |                      |                |
| 会員管理                                                                                                    |                         |                                              | 2010+    | 102   |                |           |                  |     |        |                      |                |
| 継続予約一覧                                                                                                    |                         | ○ 7日<br>◎ 昨日                                 |          |       |                |           |                  |     |        |                      |                |
| レポート関連                                                                                                    |                         |                                              | 2010年 🔻  | 11月 🔻 | 01日 <b>▼</b> t | いら 01日間   | •                |     |        |                      |                |
| WEB明細ダウンロード                                                                                                    | _                       | ◎ 取消日指定                                      | 2010年 -  | 11月 - | 16日 🗸          |           |                  |     |        |                      |                |
| ▲ 久í 如理                                                                                                    |                         | ◎ 取消期間指定                                     | 2010年 🗸  | 11月 👻 | 01日 <b>▼</b> t | いら 01日間   | •                |     |        |                      |                |
|                                                                                                    |                         |                                              |          |       |                | ,<br>     |                  | 0   | キーたクロ  |                      |                |
| 取访省。如理                                                                                                    |                         |                                              | 表示       |       |                | l         | リセット             | 3   | 液小をソ   | リックしまり               |                |
| 取り消し処理(OSV予約                                                                                                    | 7)                      |                                              |          |       |                |           |                  |     |        |                      |                |
| 金額変更(再決済)処理                                                                                                    | 1                       |                                              |          |       |                |           |                  |     |        |                      |                |
|                                                                                                    |                         |                                              |          |       |                |           |                  |     |        |                      |                |
|                                                                                                    |                         |                                              |          |       |                |           |                  |     |        |                      |                |
| ●<br>各種検索>決済関連<br>ション注入により、注入する<br>は、ション<br>ション<br>ション<br>ション<br>注入<br>、<br>、<br>、<br>、<br>、<br>、<br>、<br>、<br>、<br>、<br>、<br>、<br>、 | <sup>速 &gt;</sup><br>表示 |                                              |          |       |                |           |                  |     |        |                      |                |
| - DCD4-DCD63                                                                                                    | <u>0</u>                |                                              |          |       |                |           |                  |     |        |                      |                |
| ※項目:糖果*エラーメッセージ                                                                                                    | o ♥ Cカーソルを              | これると説明が表示されます。                               |          | 右动    |                |           | I                |     |        | 72 67                |                |
| 売り上げ日時                                                                                                    | IР⊐∽ド                   | オーダーNo                                       | カード番号    | 期限(月  | 電話番号           | <u>結果</u> | <u><u> </u></u>  | 氏名  | E-mail | 発 パス<br>行 ワニ ID(send | did) 決済金<br>額  |
|                                                                                                    |                         |                                              |          | 年)    |                |           | <u><u>v</u>_</u> |     |        | ID F                 |                |
| 2010/08/30 20:35:18                                                                                                    |                         | TEST-203518-                                 | 52278615 | 0810  |                |           |                  |     |        |                      | ¥8,000<br>(→括) |
|                                                                                                    |                         |                                              |          |       |                |           |                  |     |        |                      | 10.7           |
| 決済結果をご確認ください                                                                                                    |                         |                                              |          |       |                |           |                  |     |        |                      |                |
|                                                                                                    |                         |                                              | 176/9    | 50    | 5461           | ふてへ       | 「沃」              | ЯIЧ | 正吊に行   | イノイレ しわり             | रू १<br>,      |
| ※テスト決済は、実決済と間違わないよう薄いグレーで表示さ                                                                                                    |                         |                                              |          |       |                |           |                  |     |        |                      |                |
| れます(実決済は黒いフォントではっきりと表示されます)                                                                                                    |                         |                                              |          |       |                |           |                  |     |        |                      |                |
|                                                                                                    |                         |                                              |          |       |                |           |                  |     |        |                      |                |

## サービス開始後のお問い合わせ先

TEL 03-3498-9077

E-mail merchant@cardservice.co.jp

営業時間:平日9:00~17:30(祝祭日を除く)

※売上管理画面のご運用マニュアルはログイン後画面右上の 「マニュアルダウンロード @マニュアルタンロード」より取得いただけます。